# 진동 실험 (제9주 : 바닥가진 실험)

2018.11.6.

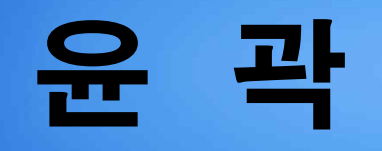

#### 1. 바닥가진 개요

2. 운동방정식 및 해

3. 실험 장치

4. 측정 실습

## 바닥가진 개요

## ◆ 바닥 가진 (Base excitation, 기계진동학 2.4절) ■ 노면 또는 지지대의 운동으로 가진되어 발생하는 진동

• 자동차의 현가장치, 방진 테이블, 버스기사 의자 등

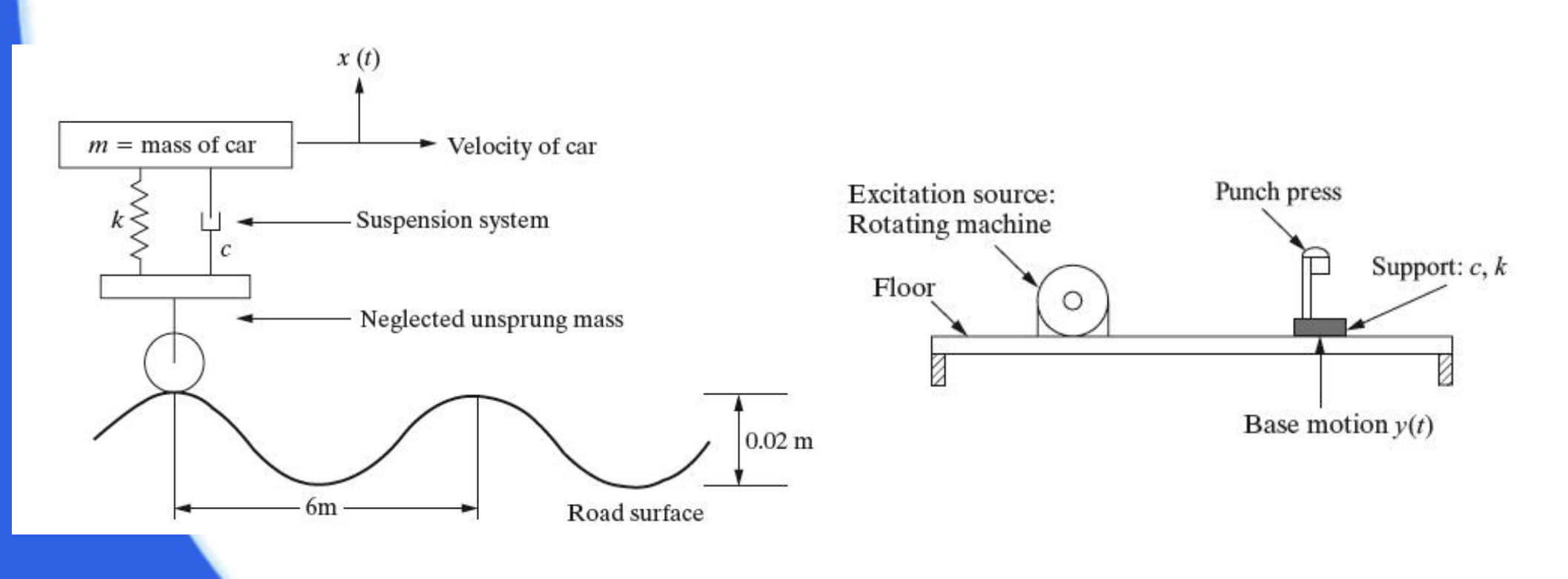

#### 운동방정식 및 해 (1)

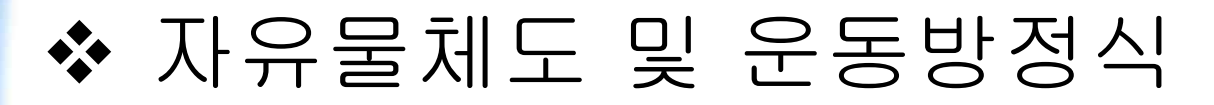

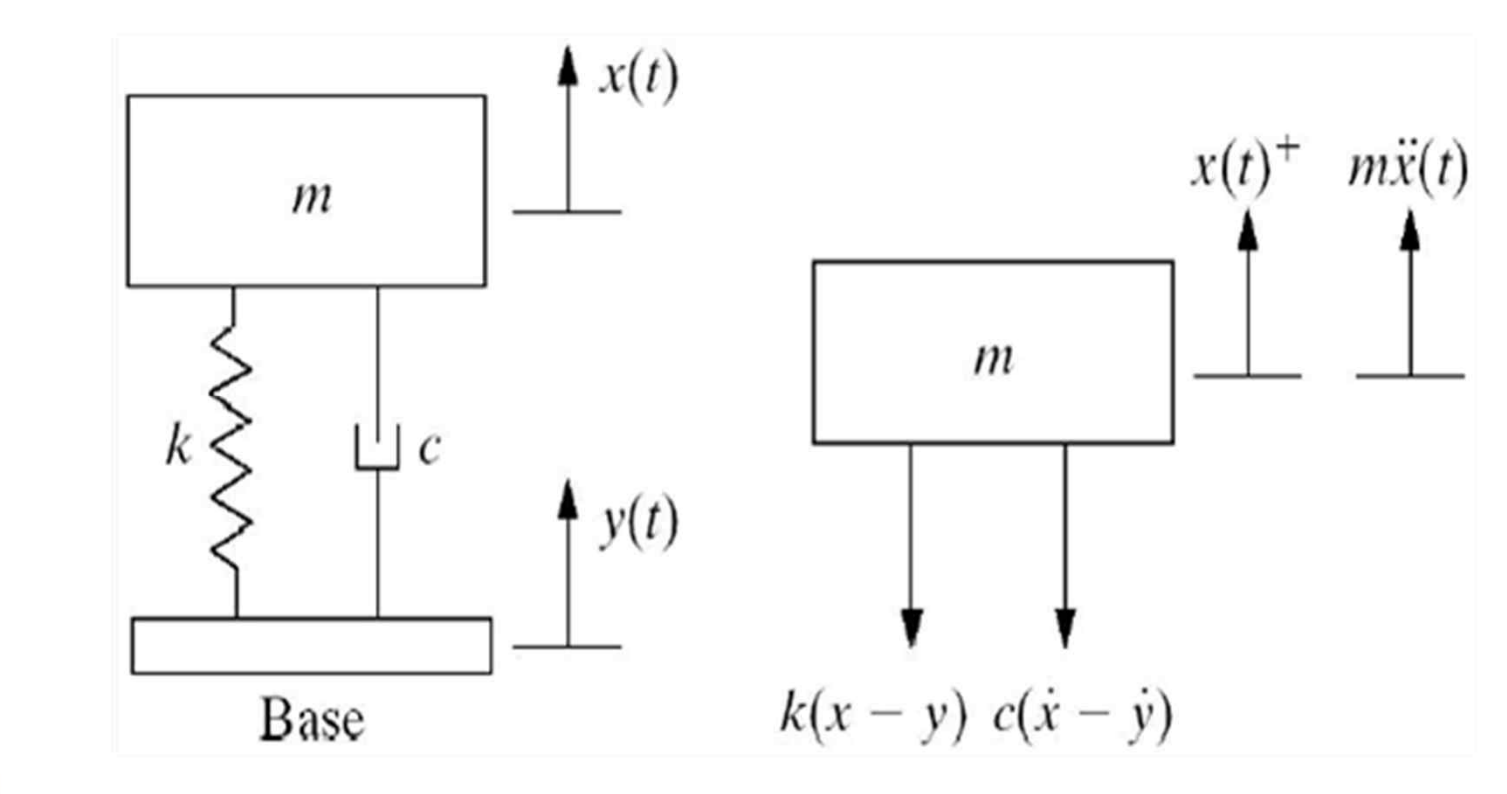

 $\ddot{x} + 2\varsigma \,\omega_n \,\dot{x} + \omega_n^2 \,x = 2\varsigma \,\omega_n \,\omega_b \,Y \cos \omega_b t + \omega_n^2 \,Y \sin \omega_b t$ 

### 운동방정식 및 해 (2)

#### ✤ 하 (Solution)

▪ 특수해

$$x_p(t) = x_p^{(1)}(t) + x_p^{(2)}(t)$$

$$= \omega_n Y \left[ \frac{\omega_n^2 + (2 \varsigma \omega_b)^2}{\sqrt{(\omega_n^2 - \omega_b^2)^2 + (2 \varsigma \omega_n \omega_b)^2}} \right]^{1/2} \cos(\omega_b t - \theta_1 - \theta_2)$$

$$X_{b} = Y \frac{\omega_{n} \sqrt{\omega_{n}^{2} + (2 \varsigma \omega_{b})^{2}}}{\sqrt{(\omega_{n}^{2} - \omega_{b}^{2})^{2} + (2 \varsigma \omega_{n} \omega_{b})^{2}}} = Y \frac{\sqrt{1 + (2 \varsigma r)^{2}}}{\sqrt{(1 - r^{2})^{2} + (2 \varsigma r)^{2}}}$$

### 운동방정식 및 해 (3)

변위 전달률 (Displacement transmissibility)
 바닥으로부터의 진동이 질량체로 얼마나 전달되는가를 나타냄

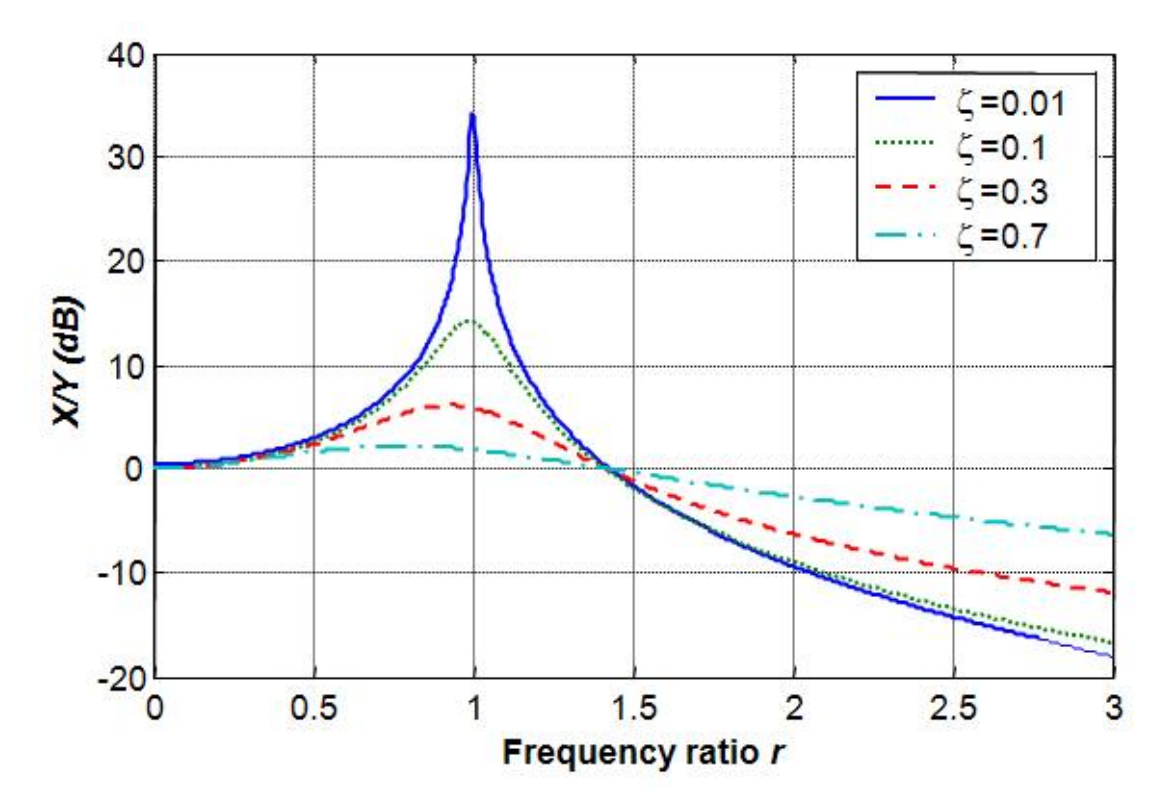

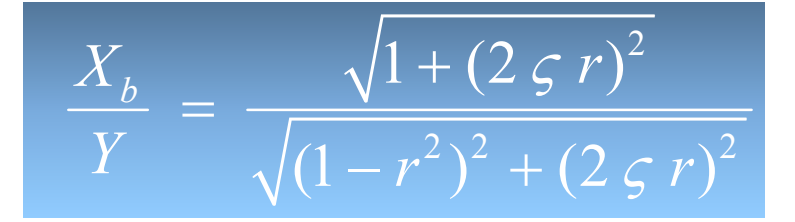

#### 실험 장치 (1)

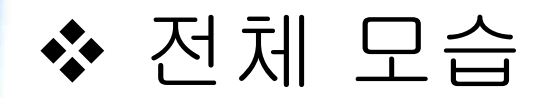

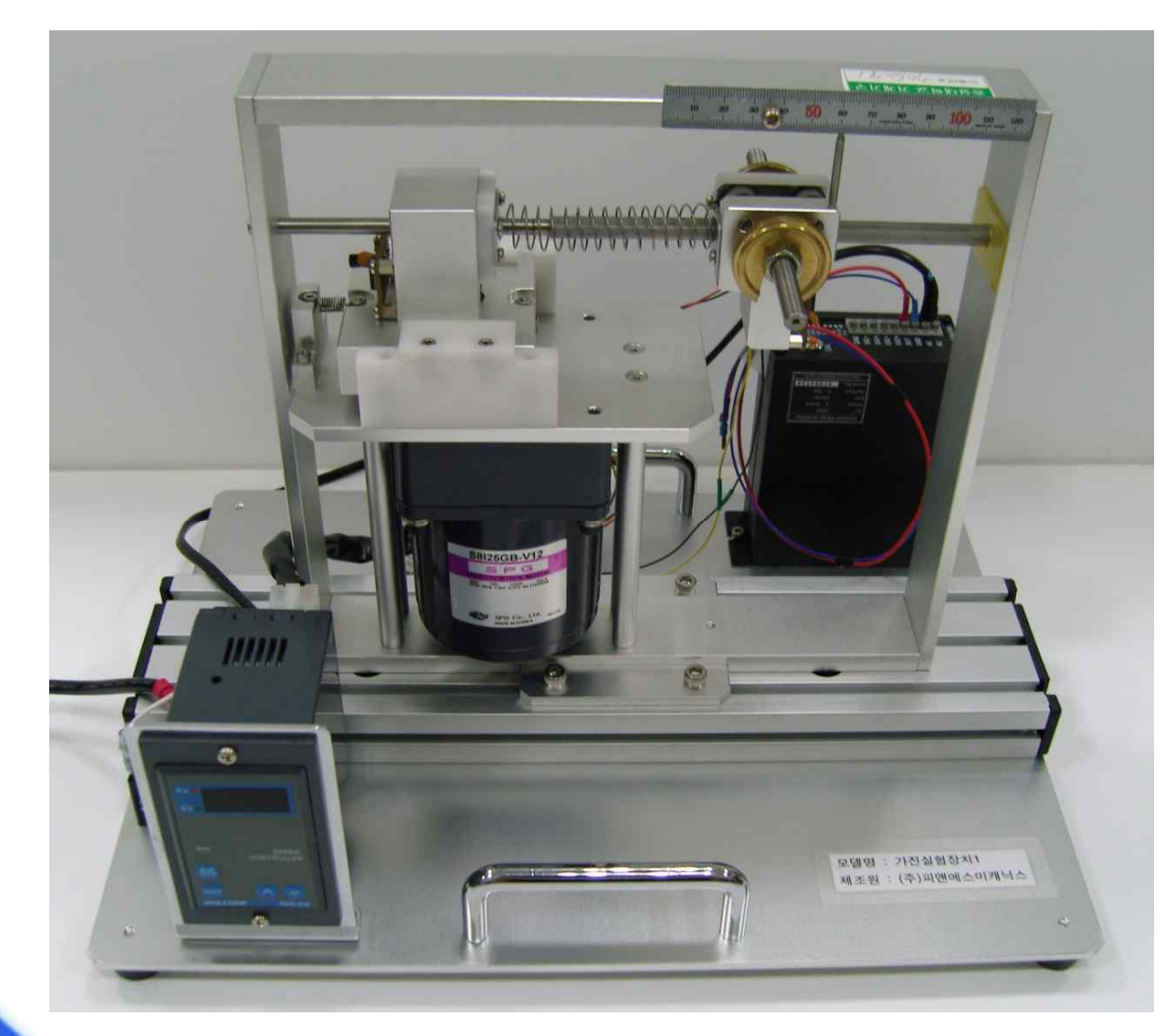

### 실험 장치 (2)

◆ 세부 모습

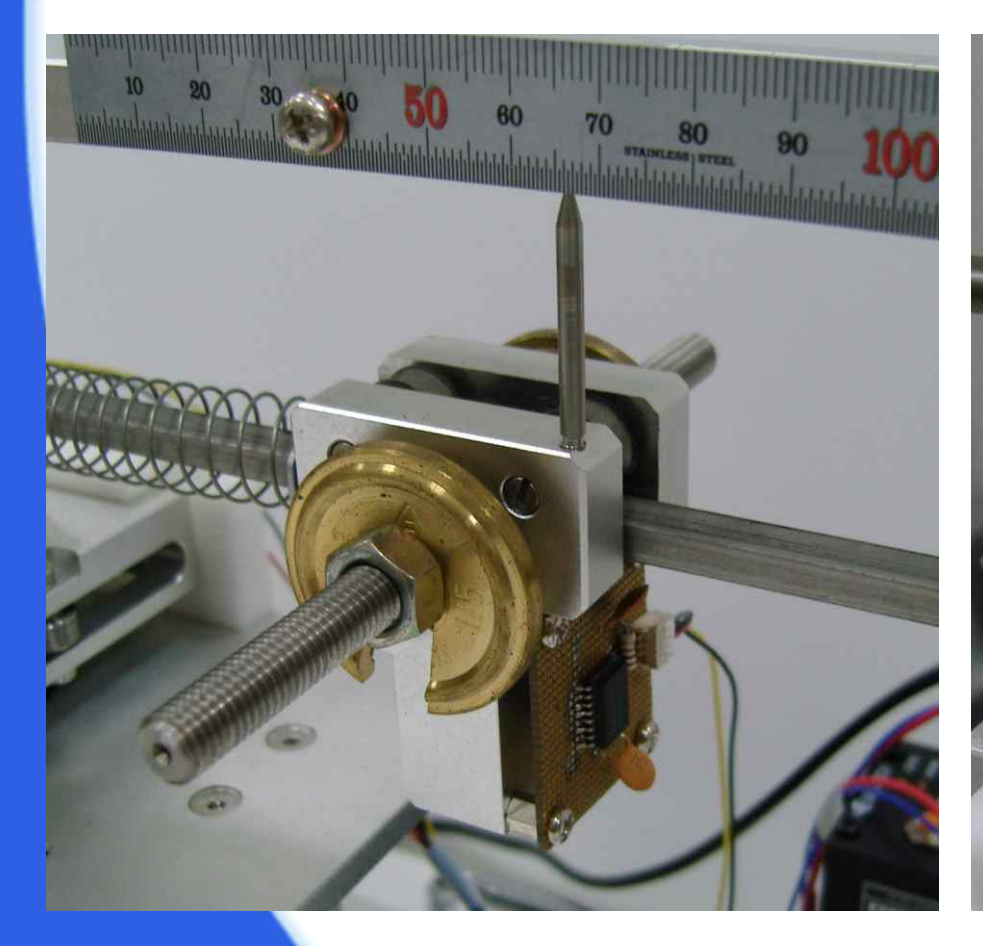

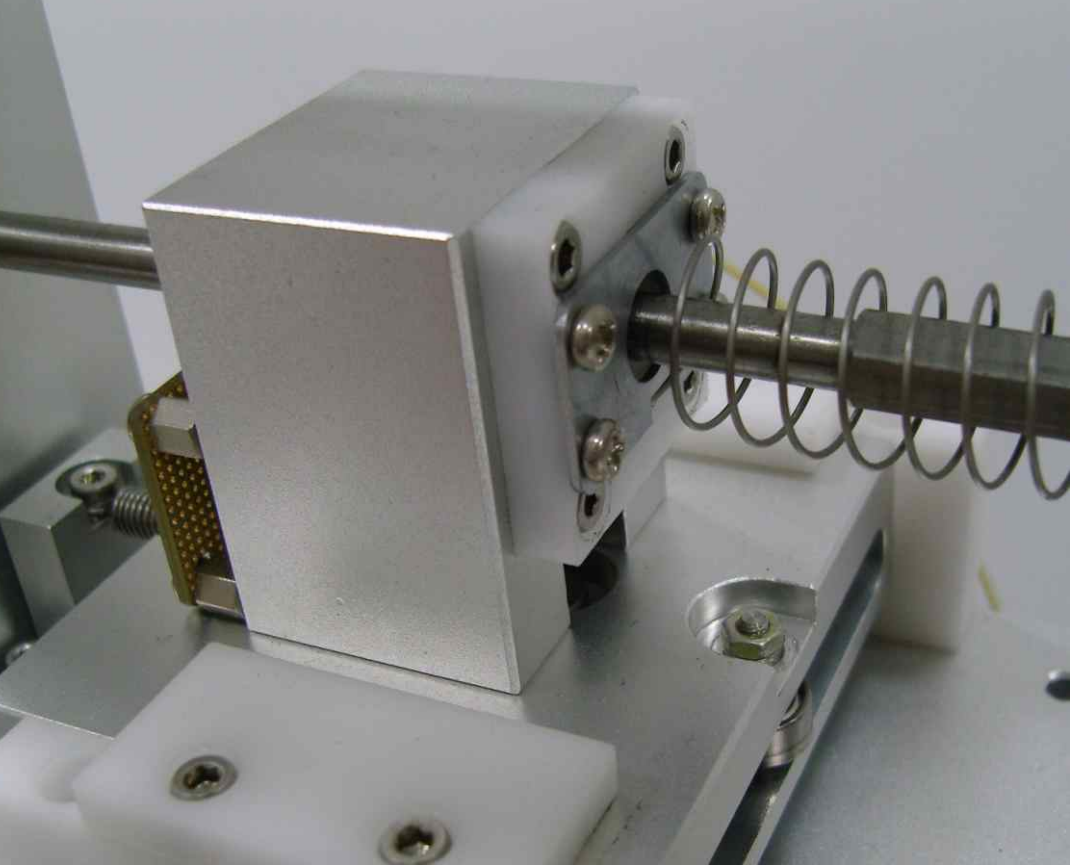

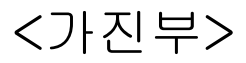

<질량부>

#### 실험 장치 (3)

#### ◆ DAQ블록 및 추가 질량

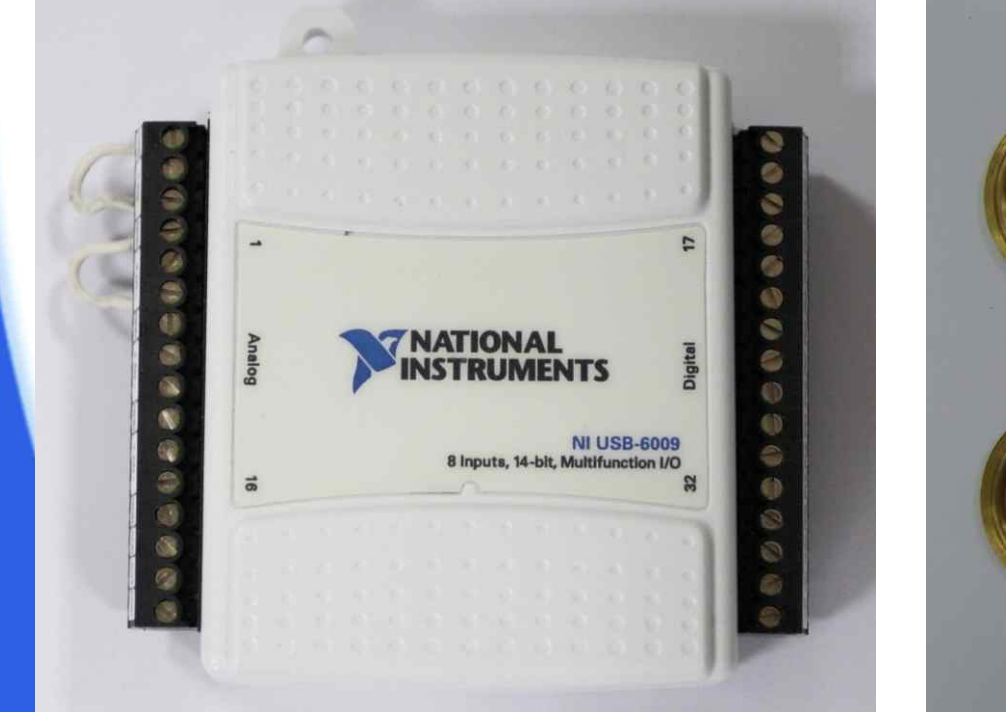

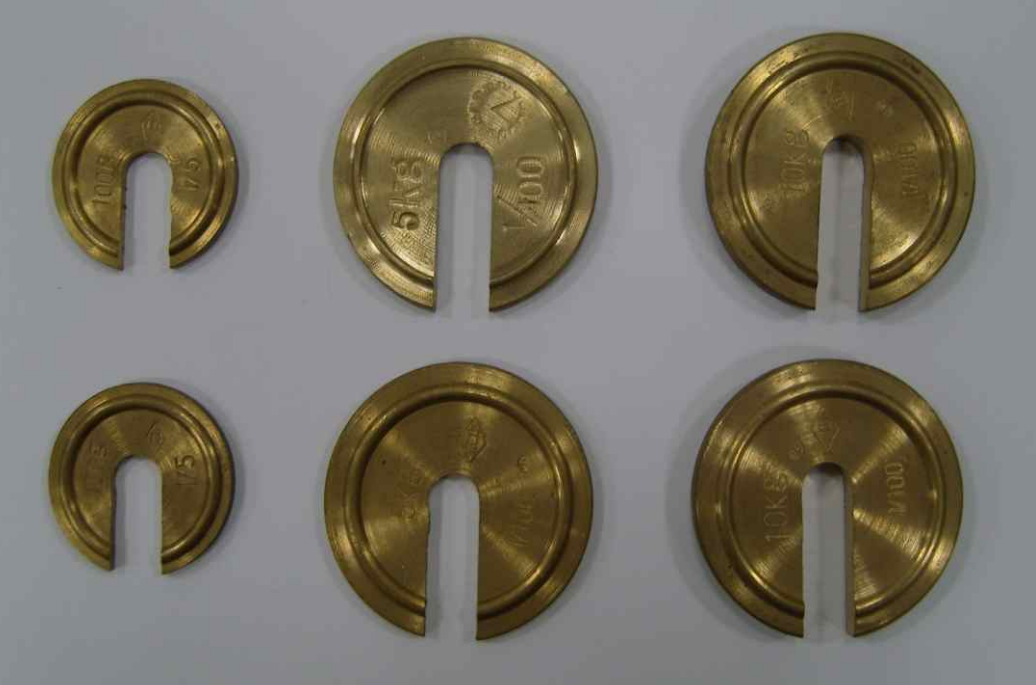

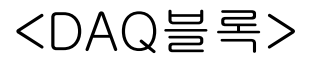

<추가 질량>

#### 측정 실습 (1)

# ✤ 실험 방법 ① 실험 장치를 안전한 곳에 위치시킨다. ② DAQ블록에 가속도센서 출력 신호선을 연결한다.

(가진부 - White : +AIO, Green : AIO-)

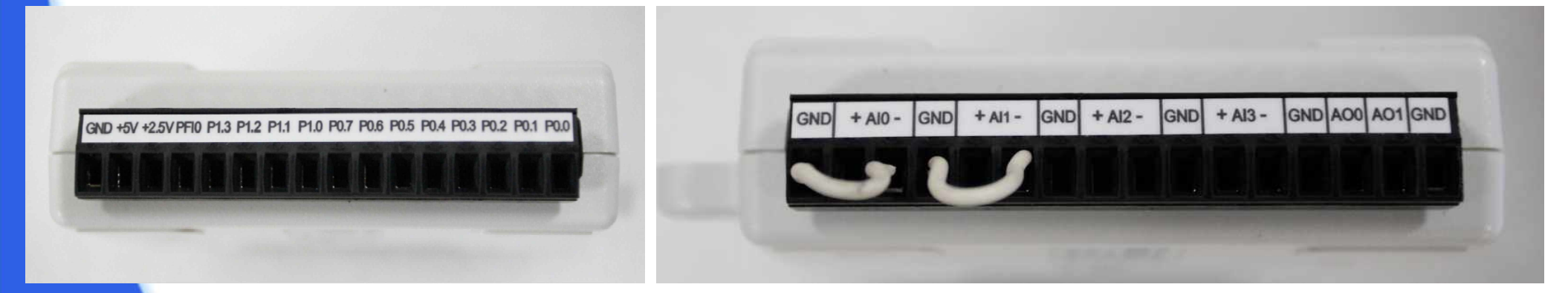

(Black : GND, Red : +5V) (질량부 - White : +AI1, Green : AI1-)

### 측정 실습 (2)

## ③ DAQ블록과 컴퓨터를 케이블로 연결한다. ④ 바닥가진 실험 LabVIEW 프로그램을 실행한다.

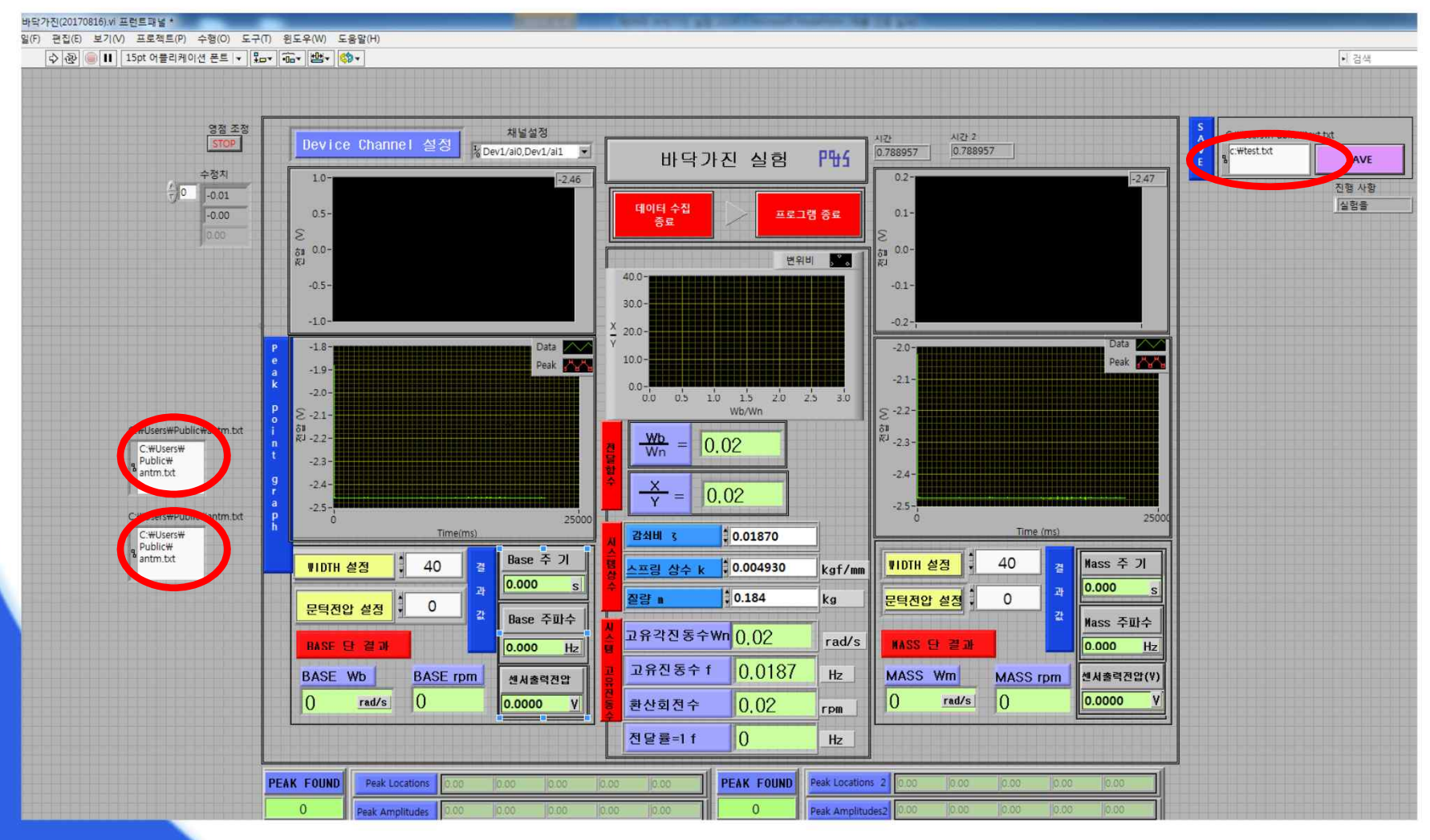

### 측정 실습 (3)

⑤ 실험 장치에 전원을 연결한다.

⑥ Device Channel 설정을 아래와 같이 입력한다. (Shift + 마우스 오른쪽 버튼을 누른 후 "A"를 클릭하여 입력)

| Device        | Channe I | 설정 | 채널설<br><sup>1</sup> ☆ Dev1/ai0,De | 18<br>v1/ai1 _ |
|---------------|----------|----|-----------------------------------|----------------|
| 1.0-          |          |    |                                   | -2.46          |
| (0.5-         |          |    |                                   | -              |
| <u>چ</u> 0.0- |          |    |                                   |                |
| -0.5-         |          |    |                                   |                |
| -1.0-         |          |    |                                   |                |

### 측정 실습 (4)

#### ⑦ C드라이브에 test.txt 파일을 만들고 저장한다. (파일 내용은 0 엔터 0)

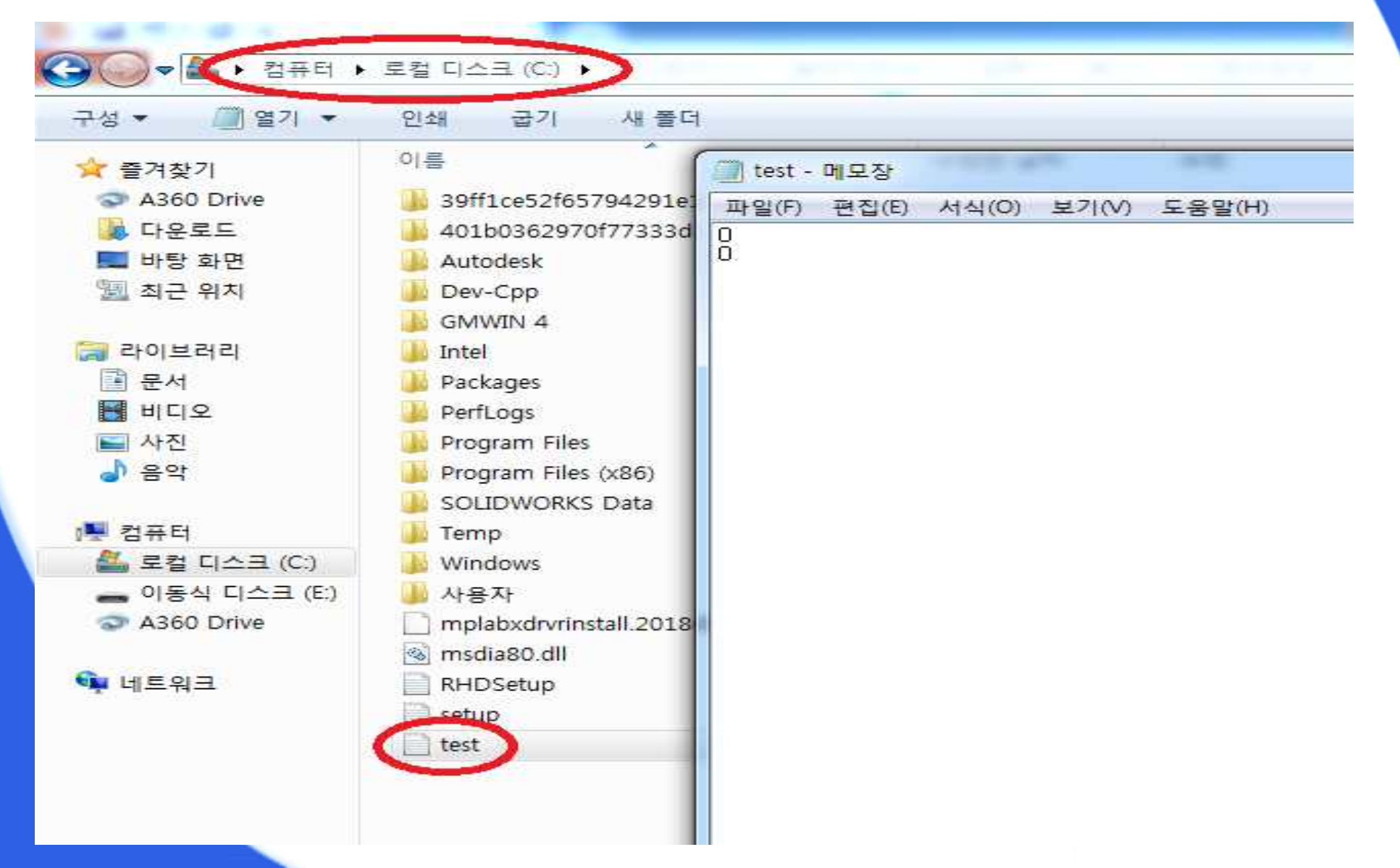

### 측정 실습 (5)

#### ⑧ C드라이브 사용자 공용에 antm.txt 파일을 만들고 저장한다. (파일 내용은 0 엔터 0)

| ⓒ ◯ ♥ ┃ ♥ 컴퓨터 → 로컬 디스크 (C:) → 사용자 →                                                                                                    | 공용 🕥 🔹 😽 공용 검                                                                        |
|----------------------------------------------------------------------------------------------------|--------------------------------------------------------------------------------------|
| 구성 ▼       라이브러리에 포함 ▼       공유 대상 ▼       급         ☆ 즐겨찾기       ▲ 3600 Drive       ●       ●         ● 다운로드       ● 방탕 화면       ● 공용 다운로드       ● 공용 만운로드         ● 바탕 화면       ● 공용 만운로드       ● 공용 바디오       ● 공용 바디오         ● 감이브러리       ● 공용 사진       ● 공용 사진         ● 라이브러리       ● 공용 사진       ● 공용 사진         ● 감이브러리       ● 공용 사진       ● 공용 사진         ● 감타       ● 감타       ● 감타         ● 감타       ● 감타       ● 감타         ● 감타       ● 감타       ● 감타         ● 감타       ● 감타       ● 감타         ● 감타       ● 감타       ● 감타         ● 감타       ● 감타       ● 감타         ● 감타       ● 감타       ● 감타         ● 감타       ● 감타       ● 감타         ● 감타       ● 감타       ● 감타         ● 가       ● 감타       ● 감타         ● 가       ● 감타       ● 감타         ● 감타       ● 감타       ● 감타         ● 가       ● 감타       ● 감타         ● 가       ● 감타       ● 감타         ● 감타       ● 감타       ● 감타         ● 감타       ● 감타       ● 감타         ● 감타       ● 감타 | 지 새 돌더<br>제 플더<br>제 플더<br>제 플더<br>제 플더<br>제 프일(F) 편집(E) 서식(O) 보기(V) 도움말(H)<br>D<br>O |

### 측정 실습 (6)

## ⑨ 시스템 질량을 입력한다. (초기질량 0.184 kg) ⑩ 회전속도 컨트롤러로 가진부의 속도를 조절하고 RUN을 눌러 동작시킨다.

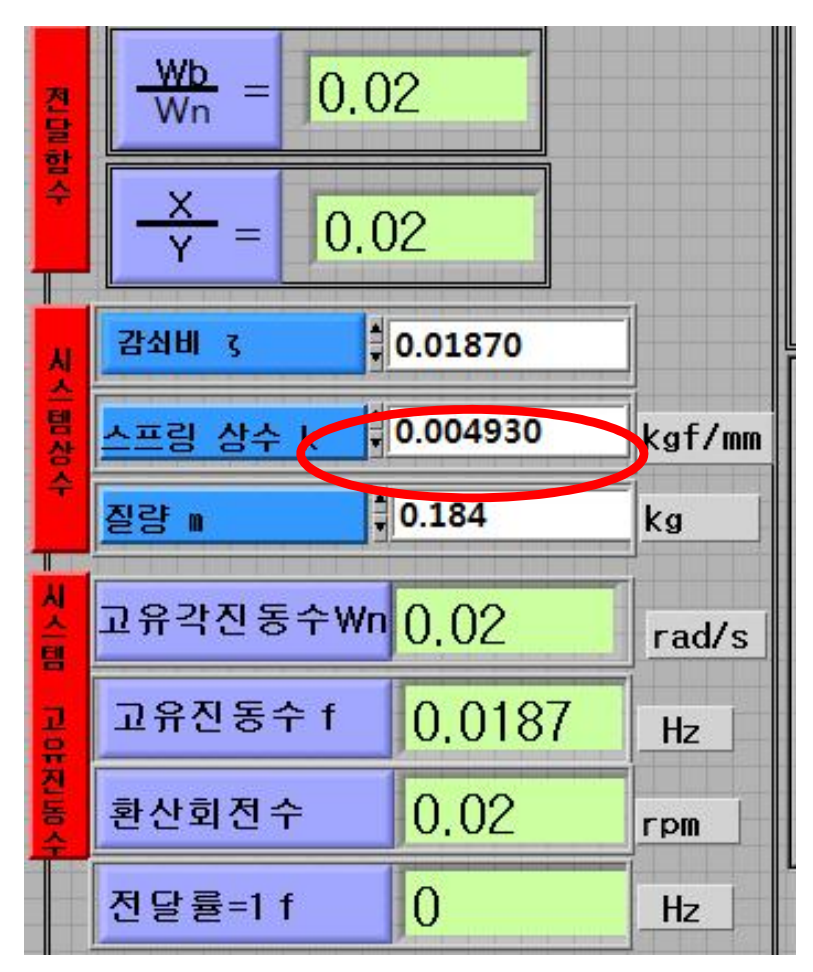

### 측정 실습 (7)

#### ⑪ LabVIEW의 측정실행(♪) 버튼을 클릭하고 아래와 같은 파형이 측정되는지 확인한다.

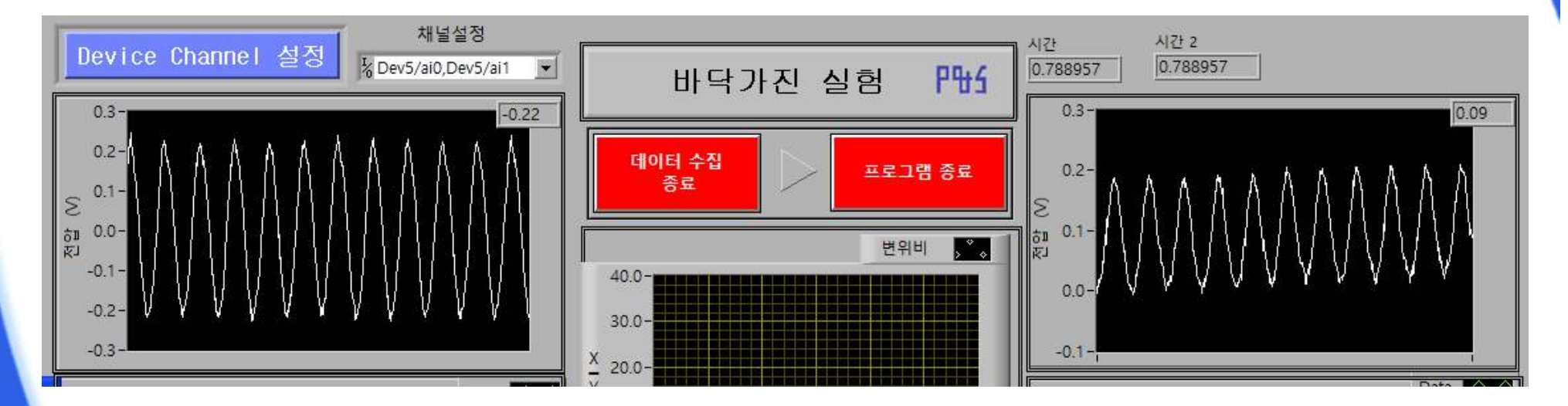

12 출력 신호가 정상 상태가 되면, ( ) 버튼, [데이터 수집 종료] 버튼, [프로그램 종료] 버튼, ( )버튼을 클릭한다. 13 주파수비, 변위 전달률 등을 확인한다.

### 측정 실습 (8)

- 14 회전속도를 변화시키면서 11 ~ 13 과정을 반복하여, 주파수 비와
   변위 전달률을 파악한다.
- ① 추가 질량을 실험 장치에 설치하고 ⑨ ~ ④ 과정을 반복하여,
   측정을 반복한다.

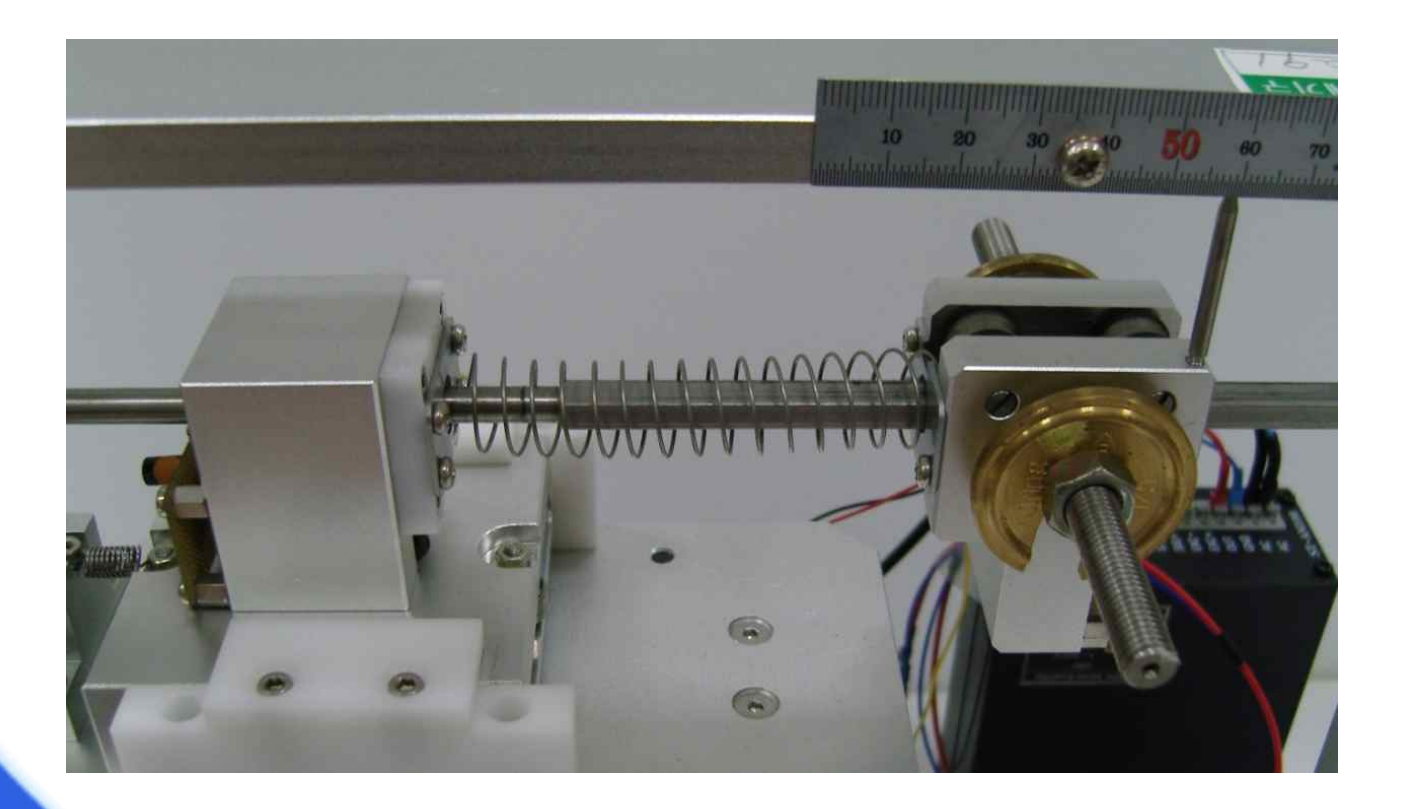

#### 요약

1. 바닥가진 개요

2. 운동방정식 및 해

3. 실험 장치

4. 측정 실습